## How to Delete Caption

Instructions on how to delete unwanted caption file for your video.

To delete an unwanted caption file for your video, click on the **three dots (Options)** on the righthand corner.

| Title & description | Subtitles  |                   |  |
|---------------------|------------|-------------------|--|
| Published           | Published  | FRIT              |  |
| y Creator           | by Creator | EDIT              |  |
|                     | Published  |                   |  |
|                     | Automatic  | DUPLICATE AND EDI |  |

You should see three options that pop up. Select **Delete** to remove the caption file.

| ion | Subtitles               |                       |   |        |     |
|-----|-------------------------|-----------------------|---|--------|-----|
|     | Published<br>by Creator | EDIT                  |   |        |     |
|     | 1<br>+                  | Unpublish<br>Download | ÷ | ) EDIT | ••• |
|     | Î                       | Delete                |   |        |     |
|     |                         |                       |   |        |     |

A confirmation message should pop up asking you to confirm the deletion of the caption file. Select **Delete Captions**.

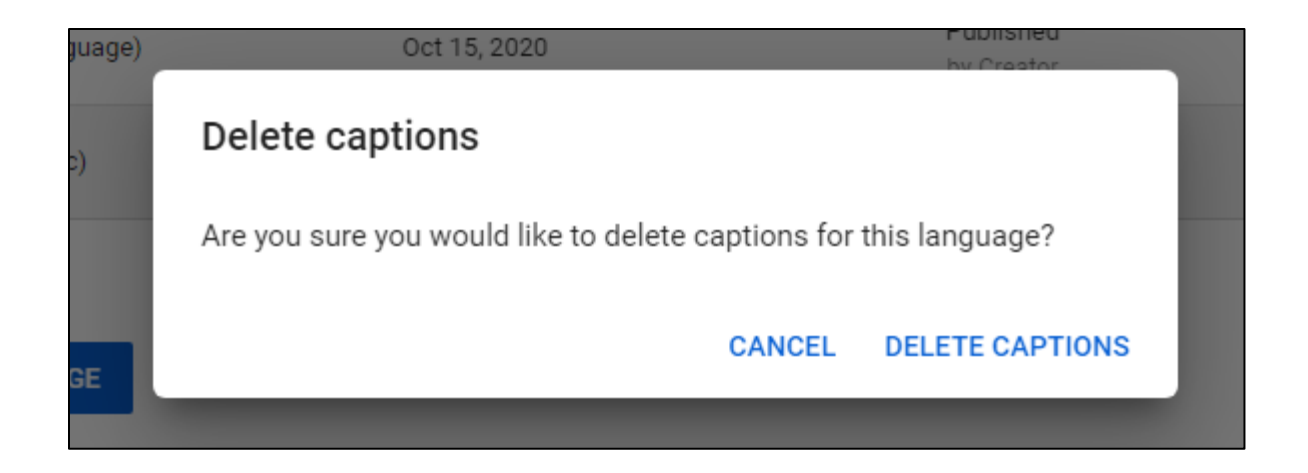

The Video Subtitles screen should refresh. The caption file you deleted should now disappear.

|   | Video subtitles          |              |                         |                |  |  |  |
|---|--------------------------|--------------|-------------------------|----------------|--|--|--|
|   | Language                 | Modified on  | Title & description     | Subtitles      |  |  |  |
|   | English (video language) | Oct 15, 2020 | Published<br>by Creator | Published EDIT |  |  |  |
|   |                          |              |                         |                |  |  |  |
|   |                          |              |                         |                |  |  |  |
| l | ADD LANGUAGE             |              |                         |                |  |  |  |

Please note that once you delete, the caption file will be gone forever. Make sure you already made your edits and publish a new file or have copy of your captions before you remove any unwanted captions.